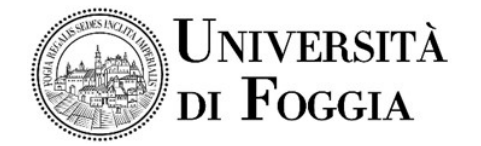

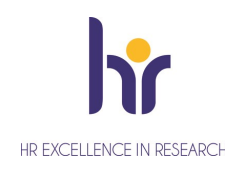

## Area Alta Formazione e Studi Avanzati Servizio Dottorati, Borse di Studio, Contratti e Assegni di Ricerca

## Avviso accesso Virtual Room colloquio Assegno di ricerca S.S.D. SECS-S/06

Si comunica che il colloquio per il conferimento di n. 1 Assegno di ricerca per il Progetto dal titolo: "Industrial engineering and management di impresa" - Artificial intelligence to support the digitalization and industrial engineering process - S.S.D. SECS-S/06; "Intelligenza artificiale a supporto del processo di digitalizzazione e di ingegnerizzazione industriale", come previsto dal Bando di concorso si svolgerà in modalità telematica. La procedura si svolgerà in una Virtual Room appositamente creata sulla Piattaforma E-learning dell'Università di Foggia dal team del CEA (Centro E-learning di Ateneo).

## Per accedere in Piattaforma

- Entrare nella Piattaforma dei Servizi E-learning all'indirizzo <u>elearning.unifg.it;</u>
- Entrare nella Pagina di *Login*;
- Nello spazio "*username*" inserire la mail personale;
- Nello spazio "*password*" inserire la password modificata a seguito della mail ricevuta dalla piattaforma.

Qualora fosse necessario modificare la password, entrare nella pagina di Login della piattaforma, cliccare su "*Hai dimenticato lo username o la password?*", successivamente nello spazio "*Indirizzo email*" inserire la propria mail personale. Infine cliccare su "*Continua*".

## Per accedere alla Virtual Room delle prove

- Entrare nella Homepage della piattaforma;
- Cliccare sullo scatolone "Bandi e Concorsi" e successivamente su "Bandi";
- Cliccare su "Assegni di ricerca";
- Cliccare su "Industrial engineering and management di impresa";
- Cliccare su "Aula colloquio Industrial engineering and management di impresa";
- Cliccare su "Virtual Room" all'interno dello spazio "Stanze virtuali";
- All'apertura della Virtual Room selezionare la sessione "Aula colloquio Industrial engineering and management di impresa" e successivamente cliccare su "Partecipa alla sessione" in alto a destra.

La stanza sarà accessibile anche ad ospiti esterni tramite il link che segue: <u>https://eu.bbcollab.com/guest/9ea50ec5138548e983756d58da709822</u> Si consiglia vivamente l'utilizzo del browser Google Chrome.

> Il Responsabile del Servizio Dott.ssa M. Concetta Di Lorenzo